## Finding your email's home

Have you ever had to do a search on Outlook to find an email because you forgot in which of your many folder you filed it? Once you searched and found it you probably still wanted to know in which folder it was housed. The solution is simple.

While your email is selected click on CTRL+Shift+F.

| <b>*</b> \$                      |                |                 | Advanced Find     |                   | _            |                    |
|----------------------------------|----------------|-----------------|-------------------|-------------------|--------------|--------------------|
| Loo <u>k</u> N                   | /lessages      |                 | ~ In:             | 2019 Flex Booklet |              | <u>B</u> rowse     |
| Messages                         | More Choice    | Advanced        |                   |                   |              | Find <u>N</u> ow   |
| Sear <u>c</u> h for the word(s): |                |                 |                   | $\sim$            | Sto <u>p</u> |                    |
|                                  | <u>I</u> n:    | subject field o | only              |                   | ~            | New <u>S</u> earch |
| F <u>r</u> om                    |                |                 |                   |                   |              |                    |
| Sei                              | nt T <u>o</u>  |                 |                   |                   |              |                    |
| <u>W</u> here                    | e I am:        | the only perso  | on on the To line |                   | $\sim$       | Q                  |
|                                  | Ti <u>m</u> e: | none            | ✓ Anytime         |                   | $\sim$       |                    |
|                                  |                |                 |                   |                   |              |                    |
|                                  |                |                 |                   |                   |              |                    |
|                                  |                |                 |                   |                   |              |                    |

You'll instantly see the name of the folder.